## Fase 4 de Troubleshooting de Trayectoria de Datos de Firepower: Política de control de acceso

## Contenido

Introducción Resolución de problemas de la fase de la política de control de acceso (ACP) Comprobar eventos de conexión Pasos de mitigación rápida Depuración del ACP Ejemplo 1: El tráfico coincide con una regla de confianza Ejemplo 2: El tráfico que coincide con una regla de confianza está bloqueado Escenario 3: Tráfico bloqueado por la etiqueta de la aplicación Datos que se deben proporcionar al TAC Siguiente paso: Solución de problemas de la capa de política SSL

## Introducción

Este artículo forma parte de una serie de artículos que explican cómo resolver sistemáticamente los problemas de la ruta de datos en sistemas Firepower para determinar si los componentes de Firepower pueden estar afectando al tráfico. Consulte el <u>artículo Descripción general</u> para obtener información sobre la arquitectura de las plataformas Firepower y los enlaces a otros artículos de Troubleshooting de Trayectoria de Datos.

Este artículo trata la cuarta etapa de la solución de problemas de la ruta de datos de Firepower, la política de control de acceso (ACP). Esta información es aplicable a todas las plataformas y versiones de Firepower soportadas actualmente.

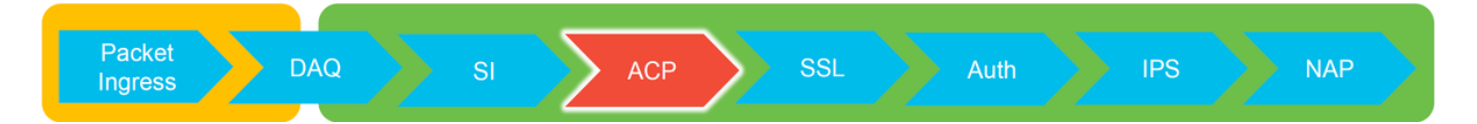

# Resolución de problemas de la fase de la política de control de acceso (ACP)

En términos generales, determinar qué regla ACP coincide con un flujo debe ser bastante directo. Los eventos de conexión se pueden revisar para ver qué regla/acción se está aplicando. Si eso no muestra claramente lo que el ACP está haciendo con el tráfico, la depuración se puede realizar en la interfaz de línea de comandos (CLI) de Firepower.

## Comprobar eventos de conexión

Después de hacerse una idea de la interfaz de ingreso y egreso, el tráfico debe coincidir, así

como la información de flujo, el primer paso para identificar si Firepower está bloqueando el flujo sería verificar los Eventos de conexión para el tráfico en cuestión. Estos se pueden ver en Firepower Management Center en **Analysis > Connections > Events.** 

**Nota:** Antes de comprobar los eventos de conexión, asegúrese de que el registro esté habilitado en las reglas ACP. El registro se configura en la ficha "Registro" de cada regla de directiva de control de acceso, así como en la ficha Inteligencia de seguridad. Asegúrese de que las reglas sospechosas estén configuradas para enviar los registros al "Visor de eventos". Esto también se aplica a la acción predeterminada.

| 0                                                                                                    | Overview Analysis Policies Devices Objects   AMP Intelligence Depicy 🧟 System Help + Global \ admin + |                                  |                           |             |           |                       |                      |                                       |                      |                          |                         |                            |                                 |                         |                                                            |                |       |          |                                                              |              |
|----------------------------------------------------------------------------------------------------|----------------------------------------------------------------------------------------------------|----------------------------------|---------------------------|-------------|-----------|-----------------------|----------------------|---------------------------------------|----------------------|--------------------------|-------------------------|----------------------------|---------------------------------|-------------------------|------------------------------------------------------------|----------------|-------|----------|--------------------------------------------------------------|--------------|
| Co                                                                                                    | ntext E                                                                                               | xplorer Connection               | ons + Events Intr         | usions •    | Files •   | Hosts • User          | s v Vuln             | erabilities • Corr                    | elation •            | Custorn • Loo            | kup • Search            |                            |                                 |                         |                                                            |                |       |          |                                                              |              |
| Connection Events (units) socializes (Intel Socializes Socializes (Intel Socializes Socializes Socializes Socializes Socializes (Intel Socializes Socializes Socializ |                                                                                                    |                                  |                           |             |           |                       |                      |                                       |                      |                          |                         |                            |                                 |                         |                                                            |                |       |          |                                                              |              |
| No Search Constraints (Edl: Search)                                                                                                    |                                                                                                    |                                  |                           |             |           |                       |                      |                                       |                      |                          |                         |                            |                                 |                         |                                                            |                |       |          |                                                              |              |
| NO                                                                                                    | Search                                                                                                | Constraints (Edit Search)        | 1                         |             |           |                       |                      |                                       |                      |                          |                         |                            |                                 |                         |                                                            |                |       |          |                                                              |              |
|                                                                                                    | Jump to                                                                                               |                                  |                           |             |           |                       |                      |                                       |                      |                          |                         |                            |                                 |                         |                                                            |                | _     |          |                                                              |              |
|                                                                                                    |                                                                                                    | <ul> <li>First Packet</li> </ul> | Last Packet               | Action      | Reason    | Initiator IP          | Initiator<br>Country | Responder IP                          | Responder<br>Country | Ingress<br>Security Zone | Egress<br>Security Zone | Source Port /<br>ICMP Type | Destination Port /<br>ICMP Code | Application<br>Protocol | Client                                                     | Web Applicatio |       |          |                                                              |              |
| - 1                                                                                                    |                                                                                                    | 2017-05-11 14:54:32              | 2017-05-11 14:55:02       | Allow       |           | 192.168.1.200         |                      | 73.173.197.235                        | JUSA                 |                          |                         | 60084 / tcp                | 80 (http) / tcp                 | HTTP                    | Web browser                                                | Web Browsing   |       |          |                                                              |              |
| 4                                                                                                    |                                                                                                    | 2017-05-11 14:54:02              | 2017-05-11 14:54:32       | Allow       |           | 192.168.1.200         |                      | <b>73.173.197.235</b>                 | usa 🔜                |                          |                         | 60082 / tcp                | 80 (http) / tcp                 | HTTP                    | Web browser                                                | Web Browsing   |       |          |                                                              |              |
| 1                                                                                                    |                                                                                                    | 2017-05-11 14:53:40              | 2017-05-11 14:53:55       | Allow       |           | 192.168.1.200         |                      | 10.83.181.139                         |                      |                          |                         | 60077 / tcp                | 135 (loc-srv) / tcp             | DCE/RPC                 | Epmap                                                      |                |       |          |                                                              |              |
| 4                                                                                                    |                                                                                                    | 2017-05-11 14:52:40              | 2017-05-11 14:52:55       | Allow       |           | 192.168.1.200         |                      | 10.83.181.139                         |                      |                          |                         | 60069 / tcp                | Connection Events               |                         | (uppamod coarch)                                           |                |       | - Brinne | Gauge Rama Ar News                                           | Fearth       |
| - 1                                                                                                    |                                                                                                    | 2017-05-11 14:51:40              | 2017-05-11 14:51:53       | Allow       |           | 192.168.1.200         |                      | 10.83.181.139                         |                      |                          |                         | 60064 / tcp                |                                 |                         | (unnamed search)                                           |                |       | Product  |                                                              |              |
| 4                                                                                                    |                                                                                                    | 2017-05-11 14:51:24              | 2017-05-11 14:51:24       | Allow       |           | 192.168.1.200         |                      | 172.217.26.206                        | USA                  |                          |                         | 60058 / tcp                | Sections                        |                         | Networking                                                 |                |       |          |                                                              |              |
| 1.1                                                                                                    |                                                                                                    | 2017-05-11 14:50:40              | 2017-05-11 14:50:55       | Allow       |           | 192.168.1.200         |                      | 10.83.181.139                         |                      |                          |                         | 60056 / tcp                | Networking                      |                         | Responder IP*                                              | 192.168        | 1.208 | -        | 192.168.1.0/24, 1192.168.1.3<br>192.168.1.0/24, 1192.168.1.7 | , 2001:db8:8 |
| 4                                                                                                    |                                                                                                    | 2017-05-11 14:50:24              | 2017-05-11 14:50:24       | Allow       |           | 192.168.1.200         |                      | 172.217.26.206                        | SA USA               |                          |                         | 60050 / tcp                | Geolocation                     |                         | Original Client 3P*                                        |                |       |          | 192.168.1.0/24, 1192.168.1.3                                 | , 2001:db8:8 |
| 1.1                                                                                                    |                                                                                                    | 2017-05-11 14:50:23              | 2017-05-11 14:50:53       | Allow       |           | 192.168.1.200         |                      | 73.173.197.235                        | USA                  |                          |                         | 60051 / tcp                | Device<br>Still                 |                         | Initiator / Responder IP<br>Initiator / Original Client IP |                |       |          | 192.168.1.0/24, 1192.168.1.3                                 | 2001:088.8   |
|                                                                                                    |                                                                                                    | 2017-05-11 14:49:47              | 2017-05-11 14:49:47       | Allow       |           | 192.168.1.200         |                      | 172.217.26.206                        | USA USA              |                          |                         | 60043 / tcp                | Application                     |                         | Initiator / Responder / Original                           | Client IP      |       |          | 192.168.1.0/24, 1192.168.1.3                                 | 2001:08.8    |
| 1.1                                                                                                    |                                                                                                    | 2017-05-11 14:49:40              | 2017-05-11 14:49:55       | Allow       |           | 192.168.1.200         |                      | 10.83.181.139                         |                      |                          |                         | 60046 / tcp                | URL                             |                         | Ingress Security Zone                                      |                |       |          | My Security Zone                                             |              |
|                                                                                                    |                                                                                                    | 2017-05-11 14:48:46              | 2017-05-11 14:51:23       | Allow       |           | 192.168.1.200         |                      | 72.246.56.139                         | USA USA              |                          |                         | 60041 / tcp                | QoS                             |                         | Ingress / Egress Security Zone                             |                |       |          | My Security Zone                                             |              |
|                                                                                                    |                                                                                                    | 2017-05-11 14:48:46              | 2017-05-11 14:49:16       | Allow       |           | 192,168,1,200         |                      | 73,173,197,235                        | USA                  |                          |                         | 60040 / tcp                |                                 | _                       | Source Port / ICMP Type                                    |                |       |          | 1-1024, 6000-6011, 180                                       |              |
|                                                                                                    |                                                                                                    | 2017-05-11 14:48:40              | 2017-05-11 14-48-55       | Allow       |           | 192 168 1 200         |                      | 10.83.181.139                         | Sec.                 |                          |                         | 60037 / hrp                | + New Search                    |                         | Destination Port / ICMP Code*<br>Protocol*                 |                |       |          | 1-1024, 6000-6011, 190<br>lcp, udp                           |              |
|                                                                                                    |                                                                                                    | 2017-05-11 14-48-32              | 2012-05-11 14-48-32       | Allow       |           | 102 168 1 200         |                      | 172 217 26 206                        |                      |                          |                         | 60031 / http               | Global                          |                         | DNS Query                                                  |                |       |          | suspicious.com, evil*                                        |              |
|                                                                                                    |                                                                                                    | 2017-02-11-14-49-16              | 2012/05/11 14:48:46       | Aller       |           | 102 168 1 200         |                      |                                       | INCA                 |                          |                         | 60024 / http               | SuperConnectionTest             |                         | DNS Response                                               |                |       |          | NKDOMAIN<br>A. FTR                                           |              |
| 11                                                                                                    |                                                                                                    | 2017-00-11 14.40.10              | 2017-00-11 14:40:40       | eninen e    |           | 100 LOD LOD L 200     |                      | 1 1 1 1 1 1 1 1 1 1 1 1 1 1 1 1 1 1 1 | - <u>Man</u>         |                          |                         | 5000247.558                | Predefined Searches             |                         | ONS TTL                                                    |                |       |          | 43200                                                        |              |
|                                                                                                    |                                                                                                    | 2017-05-11 14:47:46              | 2017-05-11 14:48:16       | Allow       |           | 192.168.1.200         |                      | /3.1/3.197.235                        | JUSA                 |                          |                         | 600307 tcp                 |                                 |                         | DNS Sinkhole Name                                          |                |       |          | My Sinkhole                                                  |              |
|                                                                                                    |                                                                                                    | 2017-05-11 14:47:40              | 2017-05-11 14:47:55       | Allow       |           | <b>9192.168.1.200</b> |                      | <b>98</b> 10.83.181.139               |                      |                          |                         | 60027 / tcp                | Risky Applications with Lov     | Dusiness -              | VLAN ID                                                    |                |       |          | 10                                                           |              |
| 1                                                                                                    |                                                                                                    | 2017-05-11 14:47:15              | 2017-05-11 14:48:46       | Allow       |           | 192.168.1.200         |                      | E 72.246.56.169                       | USA USA              |                          |                         | 60022 / tcp                | Standard HTTP                   |                         | Geolocation                                                |                |       |          |                                                              |              |
| 4                                                                                                    |                                                                                                    | 2017-05-11 14:47:15              | 2017-05-11 14:47:45       | Allow       |           | 192.168.1.200         |                      | 73.173.197.235                        | SA USA               |                          |                         | 60021 / tcp                | Standard Hall                   |                         | Initiator Country                                          |                |       |          | USA, United States, United*                                  |              |
| 1                                                                                                    |                                                                                                    | 2017-05-11 14:46:45              | 2017-05-11 14:47:15       | Allow       |           | <b>I92.168.1.200</b>  |                      | MI 73.173.197.235                     | USA USA              |                          |                         | 60017 / tcp                |                                 |                         | Responder Country                                          |                |       |          | USA, United States, United*                                  |              |
| La                                                                                                    | it login o                                                                                            | n Tuesday, 2017-04-25 at         | 12:42:21 PM from rtp-flip | key-88111.c | disco.com |                       |                      |                                       |                      |                          |                         |                            |                                 |                         | Initiator / Responder Country                              |                |       |          | USA, United States, United*                                  |              |
|                                                                                                    |                                                                                                    |                                  |                           |             |           | _                     |                      |                                       |                      |                          |                         |                            |                                 |                         |                                                            |                |       |          |                                                              |              |

Al hacer clic en "Editar búsqueda" y filtrarse por una IP de origen (iniciador) única, puede ver los flujos que Firepower estaba detectando. La columna Acción muestra "Permitir" para el tráfico de este host.

Si Firepower bloquea el tráfico intencionalmente, la acción contendría la palabra "Block" (Bloquear). Al hacer clic en "Vista de tabla de eventos de conexión" se proporcionan más datos. Los campos siguientes de los eventos de conexión se pueden revisar si la acción es "Bloquear":

-Motivo

- Regla de control de acceso

## Pasos de mitigación rápida

Con el fin de mitigar rápidamente un problema que se cree es causado por las normas ACP, se puede realizar lo siguiente:

- Cree una regla con la acción de "Confiar" o "Permitir" para el tráfico en cuestión y colóquela en la parte superior de la ACP, o sobre todas las reglas de bloqueo.
- Desactive temporalmente cualquier regla con una acción que contenga la palabra "Bloquear"
- Si la acción predeterminada está establecida en "Bloquear todo el tráfico", cambie temporalmente a "Detección de red solamente"

Nota: Estas mitigaciones rápidas requieren cambios de políticas que pueden no ser posibles

en todos los entornos. Se recomienda intentar utilizar primero el seguimiento de soporte del sistema para determinar qué regla coincide el tráfico antes de realizar cambios de política.

## Depuración del ACP

Se puede realizar una resolución de problemas adicional con las operaciones ACP a través de la CLI > system support firewall-engine-debug.

**Nota:** En las plataformas Firepower 9300 y 4100, se puede acceder al shell en cuestión a través de los siguientes comandos:

# connect module 1 console
Firepower-module1> connect ftd
>

Para múltiples instancias, se puede acceder a la CLI del dispositivo lógico con los siguientes comandos.

# connect module 1 telnet Firepower-module1> connect ftd1 Conectando con la consola ftd(ftd1) del contenedor... introduzca "exit" para volver a Boot CLI >

La utilidad **system support firewall-engine-debug** tiene una entrada para cada paquete que evalúa el ACP. Muestra el proceso de evaluación de reglas que se está llevando a cabo, junto con el motivo por el que una regla coincide o no coincide.

Nota: En la versión 6.2 y posteriores, se puede ejecutar la herramienta **de seguimiento de soporte del sistema**. Utiliza los mismos parámetros pero incluye más detalles. Asegúrese de ingresar 'y' cuando se le pida "Habilitar firewall-motor-debug también?".

#### Ejemplo 1: El tráfico coincide con una regla de confianza

En el siguiente ejemplo, se evalúa el establecimiento de una sesión SSH usando **system support firewall-engine-debug**.

Este es el ACP que se está ejecutando en el dispositivo Firepower.

| # | Name                | Source<br>Zones | Dest<br>Zones | Source<br>Networks | Dest<br>Networks | VLAN | Users | Applic | Sourc | Dest P | URLs | ISE/S<br>Attrib | Acti   | <b>v N</b> |
|---|---------------------|-----------------|---------------|--------------------|------------------|------|-------|--------|-------|--------|------|-----------------|--------|------------|
| - | Mandatory - JG AC   | (all) (1-6)     |               |                    |                  |      |       |        |       |        |      |                 |        |            |
| 1 | Trust ssh for host  | Any             | Any           | 👳 192.168.0.7      | Any              | Any  | Any   | Any    | Any   | 🥜 SSH  | Any  | Any             | ⇒ Tru  | ıst 🛈 🛅    |
| 2 | inspect             | Any             | Any           | 👳 10.0.0.0/8 🗜     | Any              | Any  | Any   | Any    | Any   | Any    | Any  | Any             | 🛹 Allo | ow🤍 🐚      |
| 3 | trust server backup | Any             | Any           | 👳 192.168.62.3     | 2 10.123.175.22  | Any  | Any   | Any    | Any   | Any    | Any  | Any             | ⇒ Tru  | ıst 🛈 🗈    |

La ACP tiene tres reglas.

1. La primera regla es confiar en cualquier tráfico de 192.168.0.7 con los puertos de destino utilizados por SSH.

- La segunda regla inspecciona todo el tráfico originado en 10.0.0.0/8 en el que los criterios de red coinciden según los datos del encabezado XFF (como indica el icono junto al objeto de red)
- 3. La tercera regla confía en todo el tráfico desde 192.168.62.3 a 10.123.175.22

En el escenario de troubleshooting, se está analizando una conexión SSH de 192.168.62.3 a 10.123.175.22.

Se espera que la sesión coincida con la regla 3 de AC "trust server backup". La pregunta es: cuántos paquetes se necesitan para que esta sesión coincida con esta regla. ¿Se necesita toda la información necesaria en el primer paquete para determinar la regla de CA o varios paquetes y, si es así, cuántos?

En Firepower CLI, se introduce lo siguiente para ver el proceso de evaluación de reglas ACP.

#### >system support firewall-engine-debug

```
Please specify an IP protocol: tcp
Please specify a client IP address: 192.168.62.3
Please specify a client port:
Please specify a server IP address: 10.123.175.22
Please specify a server port: 22
Monitoring firewall engine debug messages
```

**Consejo:** Es mejor completar tantos parámetros como sea posible al ejecutar **firewall-engine-debug**, de modo que sólo se impriman en pantalla los mensajes de depuración interesantes.

En la salida de depuración que aparece a continuación, verá los primeros cuatro paquetes de la sesión que se está evaluando.

SYN

SYN,ACK

ACK

Primer paquete SSH (cliente a servidor)

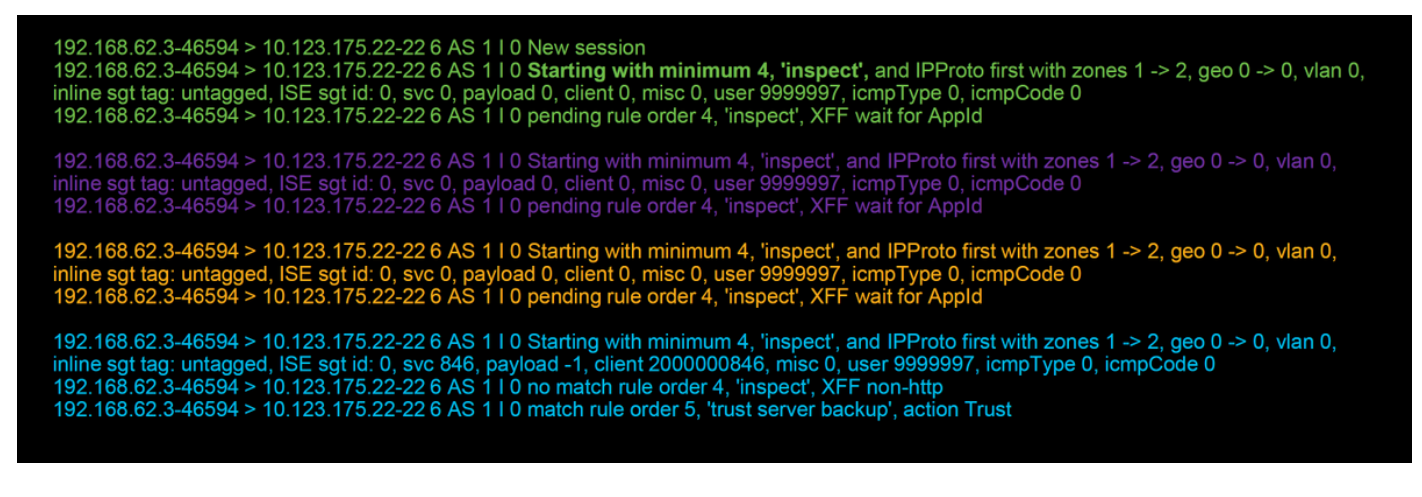

Este es un gráfico que ilustra la lógica de depuración.

1. SYN 192.168.62.3 → 10.123.175.22

2. SYN,ACK 10.123.175.22 → 192.168.62.3

3. ACK 192.168.62.3 → 10.123.175.22

4. SSH 192.168.62.3 → 10.123.175.22

Starts evaluation at 'inspect' rule

Service identified as SSH No match 'inspect' rule (non-http) Match 'trust server backup' rule and Trust flow

Para este flujo, se necesitan 4 paquetes para que el dispositivo coincida con la regla.

Esta es una explicación detallada del resultado de la depuración.

- El proceso de evaluación ACP comienza con la regla de "inspección" porque la regla de "confianza ssh para el host" no coincidía, ya que la dirección IP no coincidía con el requisito. Esta es una coincidencia rápida debido a toda la información necesaria para determinar si esta regla debe coincidir está presente en el primer paquete (IP y puertos)
- No se puede determinar si el tráfico coincide con la regla de "inspección" hasta que se identifique la aplicación, ya que la información de X-Forwarded-For (XFF) se encuentra en el tráfico de aplicaciones HTTP, la aplicación todavía no se conoce, por lo que la sesión pasa a un estado pendiente para la regla 2, a la espera de los datos de la aplicación.
- Una vez que la aplicación se identifica en el cuarto paquete, la regla de "inspección" produce una no coincidencia, ya que la aplicación es SSH, en lugar de HTTP
- A continuación, se compara la regla de "copia de seguridad del servidor de confianza", en función de las direcciones IP.

En resumen, la conexión toma 4 paquetes para coincidir con la sesión porque debe esperar a que el firewall identifique la aplicación, ya que la regla 2 tiene una restricción de aplicación.

Si la regla 2 sólo tenía redes de origen y no era XFF, entonces habría tomado 1 paquete para coincidir con la sesión.

Siempre que sea posible, debe colocar las reglas 1-4 por encima de todas las demás reglas de la política, ya que estas reglas normalmente requieren 1 paquete para tomar una decisión. Sin embargo, también puede notar que incluso con sólo las reglas de capas 1-4 puede que más de un paquete coincida con una regla de CA, y la razón de esto es la inteligencia de seguridad de URL/DNS. Si tiene alguno de estos dos activos habilitados, el firewall debe determinar la aplicación para todas las sesiones evaluadas por la política de CA porque debe determinar si son HTTP o DNS. A continuación, debe determinar si debe permitir la sesión basándose en las listas negras.

A continuación se muestra un resultado truncado del comando **firewall-engine-debug**, que tiene los campos relevantes resaltados en rojo. Observe el comando utilizado para obtener el nombre de la aplicación que se identifica.

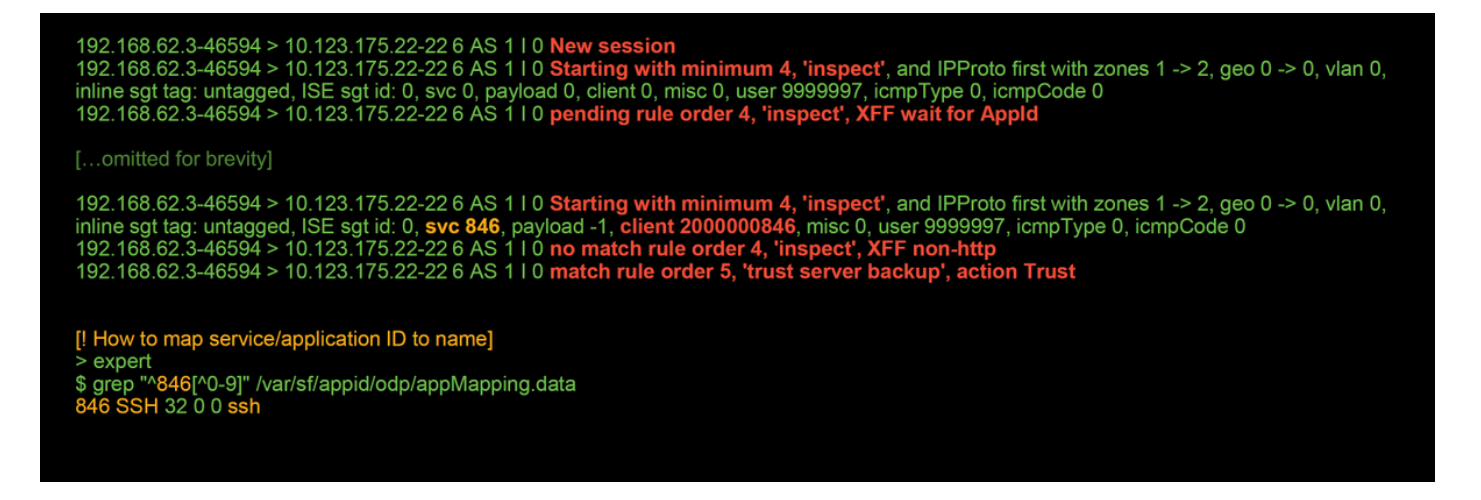

#### Ejemplo 2: El tráfico que coincide con una regla de confianza está bloqueado

En algunos escenarios, el tráfico se puede bloquear a pesar de que coincida con una regla de confianza en el ACP. El siguiente ejemplo evalúa el tráfico con la misma política de control de acceso y hosts.

| Block    | Intrusion Block                                                                                                    | 192.168.62.3                                                                                                    | 10.123.175.22                                                                                                    | 55654 / tcp                                                                                                    | 22 (ssh) / tcp                                                                                                    |                                                                                                    |                                                           | 1                         | JG AC (all)                             | trust server backup      |
|----------|----------------------------------------------------------------------------------------------------|----------------------------------------------------------------------------------------------------|----------------------------------------------------------------------------------------------------|----------------------------------------------------------------------------------------------------|----------------------------------------------------------------------------------------------------|----------------------------------------------------------------------------------------------------|-----------------------------------------------------------|---------------------------|-----------------------------------------|--------------------------|
| Action × | Reason ×                                                                                                    | Initiator IP ×                                                                                                  | Responder X<br>IP                                                                                                    | Source Port / ×<br>ICMP Type                                                                                                    | Destination Port / ×<br>ICMP Code                                                                                                    | Application ×<br>Protocol                                                                                               | <u>Client</u> ×                                           | Intrusion ×<br>Events     | Access Control ×<br>Policy              | Access Control ><br>Rule |
| Action × | [ISession was<br>This happened<br>Firewall engine<br>192.168.62.3-5<br>192.168.62.3-5<br>192.168.62.3-5<br>192.168.62.3-5 | deleted becaus<br>I before AC rule<br>e will re-evalua<br>4650 > 10.123.1<br>4650 > 10.123.1<br>4650 > 10.123.1 | se we hit a drop<br>e was matched<br>te from top of A<br>175.22-22 6 AS 1<br>payload -1, clien<br>175.22-22 6 AS 1<br>175.22-22 6 AS 1<br>175.22-22 6 AS 1 | IPS rule and bi<br>(Intrusion polic)<br>C policy to find<br>I 0 Starting with<br>t-1, misc -1, use<br>I 0 no match rule<br>0 no match rule | lacklisted the flow.<br>y before AC rule may<br>a rule for logging of<br>minimum 0, id 0 and<br>er 9999997, icmpTyp<br>ule order 3, 'Trust s<br>ule order 4, 'inspect<br>order 5, 'trust serve | atch dropped)<br>decision]<br>d IPProto first v<br>e 102, icmpCo<br>sh for host', s<br>', XFF non-htt<br>r backup', act | vith zones 1 ·<br>de 22<br>rc network a<br>p<br>ion Trust | -> 2, geo 0 -><br>and GEO | • 0, vlan 0, inline<br>Access Control × | Access Control ×         |
| i        | 192.168.62.3-5<br>192.168.62.3-5<br>inline sgt tag: u<br>192.168.62.3-5<br>192.168.62.3-5                                 | 4650 > 10.123.1<br>4650 > 10.123.1<br>ntagged, ISE sg<br>4650 > 10.123.1<br>4650 > 10.123.1                     | 75.22-22 6 AS 1<br>75.22-22 6 AS 1<br>t id: 0, svc 0, pa<br>75.22-22 6 AS 1<br>75.22-22 6 AS 1                                                             | 10 New sessio<br>10 Starting wit<br>vload 0, client 0,<br>10 pending rul<br>10 Deleting se                                                 | on<br>th minimum 4, 'insp<br>misc 0, user 999999<br>e order 4, 'inspect',<br>ssion                                                                                                    | ect', and IPPro<br>7, icmpType 0<br>XFF wait for a                                                                      | oto first with z<br>, icmpCode 0<br><mark>AppId</mark>    | cones 1 -> 2,             | geo 0 -> 0, vlan (                      | ),                       |

Como se ha visto anteriormente, la salida **firewall-engine-debug** muestra que el tráfico coincide con una "confianza", mientras que los eventos de conexión muestran la acción de **bloqueo** debido a una regla de política de intrusiones (determinada porque la columna Motivo muestra **Bloque de intrusiones**).

La razón por la que esto puede ocurrir se debe a la **Política de intrusiones utilizada antes de que se determine la regla de control de acceso** Configuración en la pestaña **Avanzadas** en la ACP. Antes de que el tráfico pueda ser de confianza por la acción de regla, la política de intrusión en cuestión identifica una coincidencia de patrón y descarta el tráfico. Sin embargo, la evaluación de reglas ACP da como resultado una coincidencia de la regla de confianza, ya que las direcciones IP coincidían con los criterios de la regla de "copia de seguridad del servidor de confianza".

Para que el tráfico no se someta a la inspección de la política de intrusiones, la regla de confianza se puede colocar por encima de la regla de "inspección", que sería una práctica recomendada en cualquier caso. Dado que la identificación de la aplicación es necesaria para una coincidencia y no coincidencia de la regla de "inspección", la **política de intrusión utilizada antes de determinar la regla de control de acceso** se utiliza para el tráfico que se evalúa de la misma manera. Si se coloca la regla de "copia de seguridad del servidor de confianza" sobre la regla de "inspección", el tráfico coincidirá con la regla cuando se vea el primer paquete, ya que la regla se basa en la

dirección IP, que se puede determinar en el primer paquete. Por lo tanto, la **política de intrusiones utilizada antes de determinar la regla de control de acceso** no necesita ser utilizada.

#### Escenario 3: Tráfico bloqueado por la etiqueta de la aplicación

En este escenario, los usuarios informan que cnn.com está siendo bloqueado. Sin embargo, no hay una regla específica que bloquee CNN. Los eventos de conexión, junto con el resultado **firewall-engine-debug**, muestran la razón del bloqueo.

En primer lugar, los eventos de conexión tienen un cuadro de información junto a los campos de la aplicación que muestra información sobre la aplicación, así como la forma en que Firepower clasifica dicha aplicación.

| ✓ First Packet ×                         | Last ×<br>Packet                                                                   | Action ×             | Initiator IP ×                                                              | Responder ×                                                                    | Source Port / ×<br>ICMP Type | Destination Port / ×<br>ICMP Code | Application ×<br>Protocol | Web ×<br>Application | Application ×<br>Risk | Business ×<br>Relevance | <u>URL</u> ×    |
|------------------------------------------|------------------------------------------------------------------------------------|----------------------|-----------------------------------------------------------------------------|--------------------------------------------------------------------------------|------------------------------|-----------------------------------|---------------------------|----------------------|-----------------------|-------------------------|-----------------|
| 2017-05-19 16:02:29                      |                                                                                    | Block                | 192.168.62.63                                                               | 151.101.65.67                                                                  | 54308 / tcp                  | 80 (http) / tcp                   | HTTP HTTP                 | CNN.com              | Medium                | Medium                  | http://cnn.com/ |
| Cl<br>Tui<br>Ty<br>Ris<br>Bu<br>Ca<br>Ta | NN.com<br>mer Broadca<br>pe<br>sk<br>siness Rele<br>tegories<br>gs<br>citté Contes | sting Syste<br>wance | m's news website<br>Wel<br>Ver<br>Higi<br><u>mul</u><br>disp<br>W Wikipedia | e.<br>o Application<br>y Low<br>h<br>timedia (TV/vide<br>olays ads<br>G Google | oj, news<br>Y Yahoo!         | ▶ Bing                            |                           |                      |                       |                         |                 |

Con esta información en mente, se ejecuta **firewall-engine-debug**. En el resultado de la depuración, el tráfico se bloquea en función de la etiqueta de la aplicación.

| 400.4  | 69 60 61    | D E 4 2 0 0 | × 1E1 10  | 1 65 67 0 |               |                                                                                                  |
|--------|-------------|-------------|-----------|-----------|---------------|--------------------------------------------------------------------------------------------------|
| 192.1  | 00.02.00    | 5-54306     | > 151.10  | 0-10.00.1 | 00 6 AS 11    | U New Session                                                                                    |
| 192.1  | 68.62.63    | 3-54308     | > 151.10  | 1.65.67-8 | 80 6 AS 1 I   | 0 Starting with minimum 4, 'block by tag', and SrcZone first with zones 1 -> 2, geo 0 -> 0,      |
| vlan ( | ), inline s | sgt tag: i  | untagged, | ISE sgt i | id: 0, svc 0, | , payload 0, client 0, misc 0, user 9999997, icmpType 0, icmpCode 0                              |
| 192.1  | 68.62.63    | 3-54308     | > 151.10  | 1.65.67-8 | 80 6 AS 1 I   | 0 pending rule order 4, 'block by tag', AppID                                                    |
| 192.1  | 68.62.63    | 3-54308     | > 151.10  | 1.65.67-8 | 80 6 AS 1 I   | 0 Starting with minimum 4, 'block by tag', and SrcZone first with zones 1 -> 2, geo 0 -> 0,      |
| vlan ( | D, inline s | sgt tag: i  | untagged, | ISE sgt i | id: 0, svc 0, | , payload 0, client 0, misc 0, user 9999997, icmpType 0, icmpCode 0                              |
| 192.1  | 68.62.63    | 3-54308     | > 151.10  | 1.65.67-8 | 80 6 AS 1 I   | 0 pending rule order 4, 'block by tag', AppID                                                    |
| 192.1  | 68.62.63    | 3-54308     | > 151.10  | 1.65.67-8 | 80 6 AS 1 I   | 0 Starting with minimum 4, 'block by tag', and SrcZone first with zones 1 -> 2, geo 0 -> 0,      |
| vlan ( | D, inline s | sgt tag: i  | untagged, | ISE sgt i | id: 0, svc 0, | , payload 0, client 0, misc 0, user 9999997, icmpType 0, icmpCode 0                              |
| 192.1  | 68.62.63    | 3-54308     | > 151.10  | 1.65.67-8 | 80 6 AS 1 I   | 0 pending rule order 4, 'block by tag', AppID                                                    |
| 192.1  | 68.62.63    | 3-54308     | > 151.10  | 1.65.67-8 | 80 6 AS 1 I   | 0 URL SI: ShmDBLookupURL("http://cnn.com/") returned 0                                           |
| 192.1  | 68.62.63    | 3-54308     | > 151.10  | 1.65.67-8 | 80 6 AS 1 I   | 0 Starting with minimum 4, 'block by tag', and SrcZone first with zones 1 -> 2, geo $0(0)$ -> 0, |
| vlan ( | D, inline s | sgt tag: i  | untagged, | ISE sgt i | id: 0, svc 6  | 76, payload 1190, client 638, misc 0, user 9999997, url http://cnn.com/, xff                     |
| 192.1  | 68.62.63    | 3-54308     | > 151.10  | 1.65.67-8 | 6 AS 1 I      | 0 match rule order 4, 'block by tag', action Block                                               |
| 192.1  | 68.62.63    | 3-54308     | > 151.10  | 1.65.67-8 | 80 6 AS 1 I   | 0 sending block response of 605 bytes                                                            |
| 192.1  | 68.62.63    | 3-54308     | > 151.10  | 1.65.67-8 | 80 6 AS 1 I   | 0 Deleting session                                                                               |

Aunque no hay una regla que bloquee explícitamente <u>http://cnn.com</u>, la visualización de anuncios etiquetados se bloquea dentro de la pestaña **Aplicaciones** de una regla ACP.

| Editing        | Rule - block b                     | y tag          |           |    |                    |             |           |              |          |  |         |                 |             | ? ×         |
|----------------|------------------------------------|----------------|-----------|----|--------------------|-------------|-----------|--------------|----------|--|---------|-----------------|-------------|-------------|
| Name<br>Action | block by tag<br>X Block with reset | Enabled Move   |           |    |                    |             |           |              |          |  |         |                 |             |             |
| Zone           | s Networks                         | VLAN Tags      | 🛆 Use     | rs | Applications       | Ports       | URLs      | SGT/ISE Att  | tributes |  |         | Inspection      | Logging     | Comments    |
| Applica        | tionFilters 🗳                      | Clear All      | Filters 💢 |    | Available Applicat | ions (759   | ) C       |              |          |  | Selecte | d Applications  | and Filters | (1) 🛛 🔏 😁 💽 |
| 🔍 Sea          | rch by name                        |                |           |    | 🔍 Search by name   | e           |           |              |          |  | Filters |                 |             |             |
|                | DETOTION                           |                | 19        | 1  | eneroyeen          |             |           | ¥ .          |          |  | 🛃 Tag   | s: displays ads |             | 8           |
| E              | 🛛 💽 blog                           |                | 53        |    | ClickTale          |             |           | 0            |          |  |         |                 |             | 3           |
| E              | 🔣 bundles softwar                  | е              | 7         |    | Clip2Net           |             |           |              |          |  |         |                 |             |             |
|                | 🔣 business impact                  | t              | 44        |    | Clip2Net Upload    | 1           |           |              |          |  |         |                 |             |             |
|                | Common Indus                       | trial Protocol | 1         |    | CloudFlare         |             |           | 0            |          |  |         |                 |             |             |
| E              | console gaming                     |                | 25        |    | CNBC               |             |           |              |          |  |         |                 |             |             |
|                | content provide                    | r              | 28        |    | CNET               |             |           |              |          |  |         |                 |             |             |
|                | decrypted traffi                   | с              | 21        |    | CNET TV            |             |           | 0            |          |  |         |                 |             |             |
|                | 🛛 💽 displays ads                   |                | 759       |    | CNN.com            |             |           | 0            |          |  |         |                 |             |             |
|                | 🔣 eDonkey                          |                | 2         |    | CNTV               |             |           | 0            |          |  |         |                 |             |             |
|                | 🔣 encrypts comm                    | unications     | 280       |    | CNZZ               |             |           | ă            |          |  |         |                 |             |             |
|                | evasive                            |                | 58        |    | Cognitive Match    | 1           |           | ă            |          |  |         |                 |             |             |
|                | 🔣 Facebook                         |                | 27        |    |                    |             |           |              |          |  |         |                 |             |             |
|                | 🔣 Facebook game                    |                | 23        |    | Collidor           |             |           |              |          |  |         |                 |             |             |
|                | 🔣 🔣 Facebook post                  |                | 7         |    |                    |             |           |              |          |  |         |                 |             |             |
|                | 🔣 file sharing/trar                | sfer           | 249       |    | Comcast            |             |           | 0            |          |  |         |                 |             |             |
| E              | 🔣 🔣 Flash                          |                | 39        |    | Comedy Centra      | 1           |           | 0            |          |  |         |                 |             |             |
| E              | 🔣 🔣 FTP protocol                   |                | 11        |    | Commission Jur     | nction      |           | <b>(</b> ) - |          |  |         |                 |             |             |
|                | 🛛 🔄 Gnutella protoc                | ol             | ***       |    | Viev Viev          | wing 101-20 | 00 of 759 |              |          |  |         |                 |             |             |
|                |                                    |                |           |    |                    |             |           |              |          |  |         |                 | Save        | Cancel      |

? ×

## Datos que se deben proporcionar al TAC

| Instrucciones                                                                        |
|--------------------------------------------------------------------------------------|
| http://www.cisco.com/c/en/us/support/docs/security/sourcefire-defense-center/1176    |
| <u>mup.//www.cisco.com/c/ch/ds/suppor/docs/security/sourceme defense center/1170</u> |
| Consulte este artículo para obtener instrucciones                                    |
|                                                                                      |
|                                                                                      |
| Vaya a System > Tools > Import / Export, seleccione la política de control de acces  |
|                                                                                      |

Precaución: Si el ACP contiene una política SSL, elimine la política SSL del ACP antes de exportar para evitar la divulgación de información PKI sensible

## Siguiente paso: Solución de problemas de la capa de política SSL

Si una política SSL está en uso y la resolución de problemas de la política de control de acceso no reveló el problema, el siguiente paso sería resolver el problema de la política SSL.